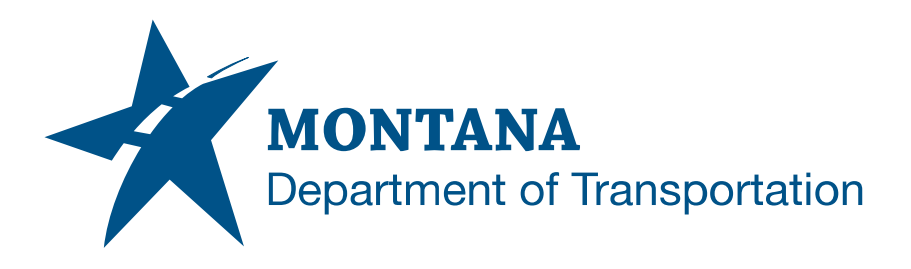

## 3<sup>rd</sup> Party MDT State Kit Tools

## **Installation Instructions**

3rd party MDT State Kit Tools are add-ins developed for MDT to aid in Autodesk Civil 3D content creation workflows and data processing. These add-ins are unique tools provided by MDT separate from the State Kit. See <u>MDT Civil 3D State Kit Overview</u> for further information.

## Download

- 1. Download the MDTStateKitTools2022-2023 zip file from the <u>Engineering Apps &</u> <u>Resources - MDT Civil 3D State Kit</u> web site executable file.
- 2. Unblock the zip file and extract.
  - a. right-click, choose Properties, then Unblock and select OK.

| 5             | , , ,                                                                                          | _          |
|---------------|------------------------------------------------------------------------------------------------|------------|
| NDTSK_20      | 22_2023-04-21_04-58-50pm.zip Pro                                                               | operties X |
| General Deta  | ails                                                                                           |            |
|               | MDTStateKitTools2022-2023.zip                                                                  |            |
| Type of file: | Compressed (zipped) Folder (.zip)                                                              |            |
| Opens with:   | Windows Explorer                                                                               | Change     |
| n             | ·067°'                                                                                         | $\frown$   |
| <b>M</b> 5    | JUG, JJ-                                                                                       |            |
| Attributes:   | Read-only Hidden                                                                               | Advanced   |
| Security:     | This file came from another<br>computer and might be blocked to<br>help protect this computer. | Unblock    |
|               | OK Coord                                                                                       | A sub-     |

b. Extract the zip file to a temporary desired location.

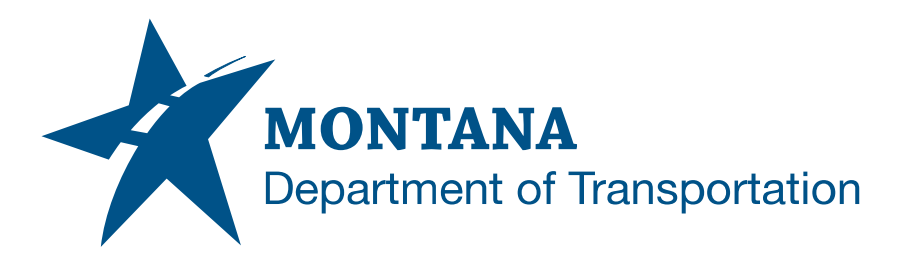

## Execute

1. Right mouse click on the .exe file and select "Run as Administrator".

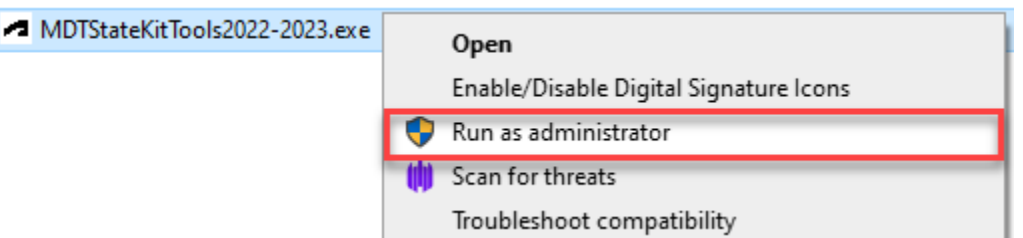

- 2. Follow the prompts performing a default installation.
  - a. This is for all Autodesk installations that are located on the c:\ directory.

| <ul> <li>Montana Departe</li> </ul> | ment of Transportation State Kit Survey Tools 2022 — 🗌                                                                                                    | ×n |
|-------------------------------------|----------------------------------------------------------------------------------------------------|----|
| This                                | <ul> <li>Press Extract button to start extraction.</li> <li>Use Browse button to select the destination folder from the folders tree. It can be also entered manually.</li> <li>If the destination folder does not exist, it will be created automatically before extraction.</li> </ul> |    |
|                                     | Extination folder Browse Extraction progress                                                                                                    |    |
|                                     | Extract Cancel                                                                                                    |    |

- 3. If your organization requires a "Silent Deployment" that can be performed on multiple machines, the following parameters can be used.
  - a. silent install with a "/s" on the end of the install command

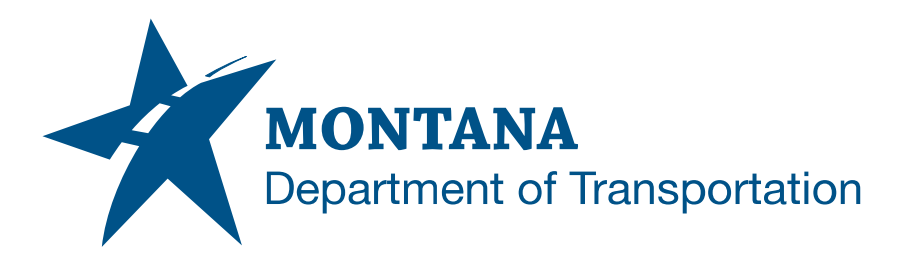

4. Once this is installed successfully, the following tools will display within Civil 3D from the TOOLSPACE Toolbox tab:

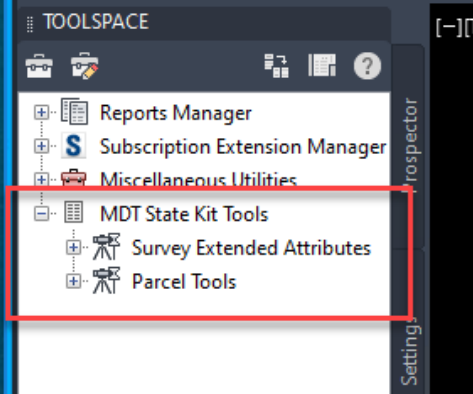